## Manual de Instalación de FFSSO

| 🕞 Fortinet 550 Collector A | gent v5.0.0241 Setup                                                                                                    | × |
|----------------------------|----------------------------------------------------------------------------------------------------|---|
|                            | Welcome to the Fortinet SSO Collector<br>Agent v5.0.0241 Setup Wizard                                                                                   |   |
|                            | The Setup Wizard will install Fortinet SSO Collector Agent<br>v5.0.0241 on your computer. Click Next to continue or<br>Cancel to exit the Setup Wizard. |   |
|                            | Back Next Cancel                                                                                                    |   |

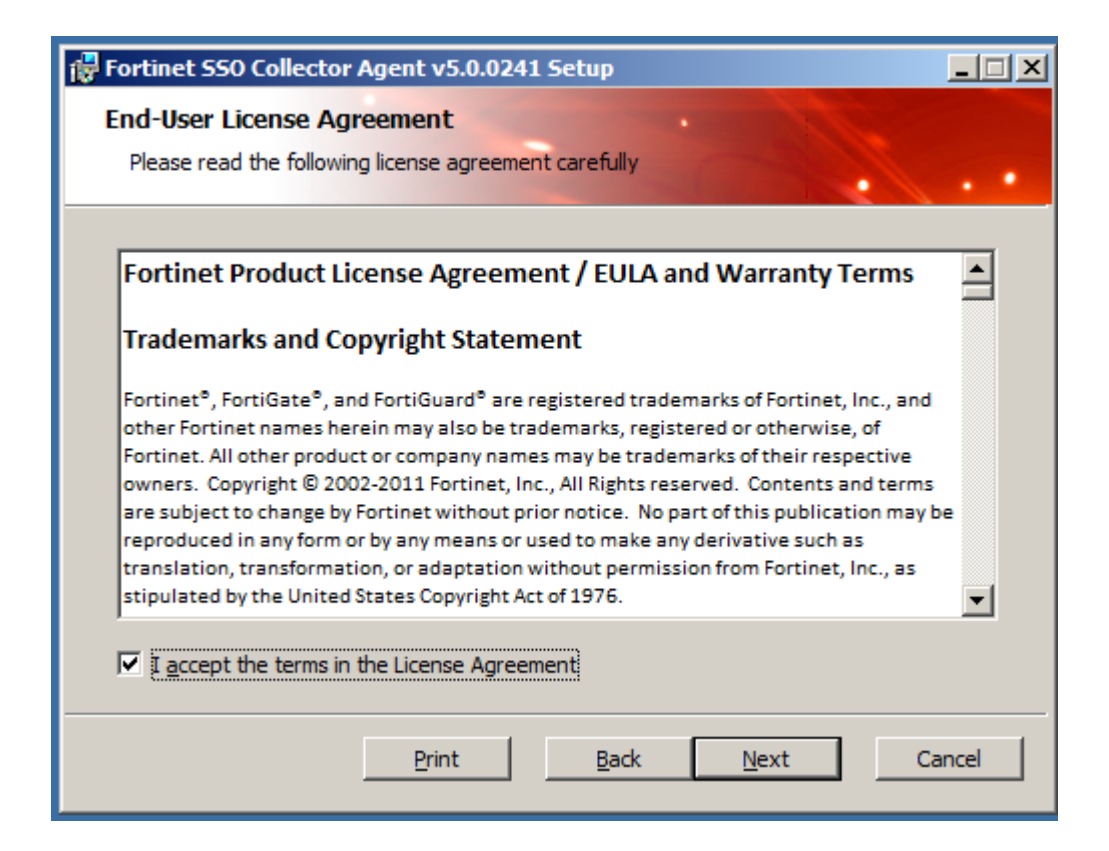

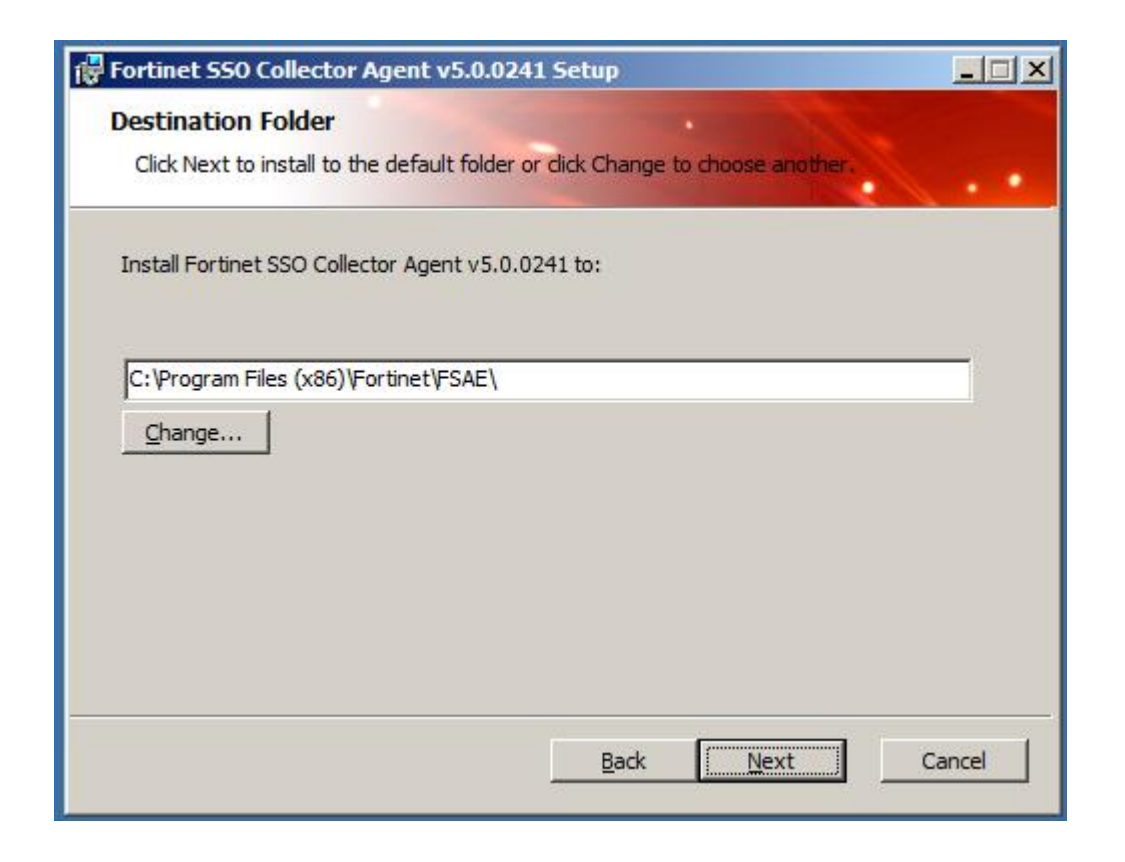

Se debe contar con un usuario con permisos de administración del AD.

| Fortinet Single Sign (                               | n Agent                                     |                       |
|------------------------------------------------------|---------------------------------------------|-----------------------|
| The user account on whi                              | h you want to launch the service            |                       |
| Please input the user acc                            | ount's name and password. This must be an a | administrator user.   |
| User name must be in for<br>please enter . \UserName | m DomainName\UserName. If you want to us    | e local user account, |
| User Name:                                           | , \Administrator                            |                       |
| Password:                                            | ********                                    |                       |
|                                                      |                                             |                       |
|                                                      |                                             |                       |
|                                                      | <u>B</u> ack <u>N</u> ex                    | Cancel                |

Se debe seleccionar de la siguiente manera:

| 🙀 Fortinet Single Sign On Agent                                                                                                    |                                                                  | × |  |  |  |  |  |
|----------------------------------------------------------------------------------------------------|------------------------------------------------------------------|---|--|--|--|--|--|
| Install Options                                                                                                    |                                                                  |   |  |  |  |  |  |
|                                                                                                    | - C                                                              |   |  |  |  |  |  |
| Fortinet Single Sign On Agent could be set up to monitor user logon events and/or serving<br>NTLM authentication requests from Fortigates. Select the proper options below. |                                                                  |   |  |  |  |  |  |
| $\overline{ullet}$ Monitor User logon events and send the info                                                                                                    | Monitor User logon events and send the information to FortiGate. |   |  |  |  |  |  |
| Serve NTLM authentication requests coming                                                                                                    | from FortiGate.                                                  |   |  |  |  |  |  |
| Please select the access method of Windows Direct                                                                                                    | tory                                                             |   |  |  |  |  |  |
| Standard(e.g domain\user)                                                                                                    |                                                                  |   |  |  |  |  |  |
| -Select this option for easy setup, works for m                                                                                                    | nost situations                                                  |   |  |  |  |  |  |
| Advanced(e.g. CN=user,OU=Sales,DC=dom                                                                                                    | nain,DC=com)                                                     |   |  |  |  |  |  |
| -Select this option if you setup LDAP access to Windows AD to retrieve user/group<br>information from FortiGate                                                             |                                                                  |   |  |  |  |  |  |
|                                                                                                    |                                                                  | _ |  |  |  |  |  |
| E                                                                                                    | Back Next Cancel                                                 | ] |  |  |  |  |  |

| Fortinet SSO Collector Agent VS.0.0241 Setup                                                                                                |
|----------------------------------------------------------------------------------------------------|
| Ready to install Fortinet SSO Collector Agent v5.0.0241                                                                                     |
| Click Install to begin the installation. Click Back to review or change any of your installation settings. Click Cancel to exit the wizard. |
|                                                                                                    |
|                                                                                                    |
| <u>B</u> ack <u>Install</u> Cancel                                                                                                    |
| Fortinet Single Sign On Agent                                                                                                    |
|                                                                                                    |
| Completed the Fortinet SSO Collector<br>Agent v5.0.0241 Setup Wizard                                                                        |
| Completed the Fortinet SSO Collector<br>Agent v5.0.0241 Setup Wizard<br>Click the Finish button to exit the Setup Wizard.                   |
| Completed the Fortinet SSO Collector<br>Agent v5.0.0241 Setup Wizard<br>Click the Finish button to exit the Setup Wizard.                   |
| Completed the Fortinet SSO Collector<br>Agent v5.0.0241 Setup Wizard<br>Click the Finish button to exit the Setup Wizard.                   |
| Completed the Fortinet SSO Collector<br>Agent v5.0.0241 Setup Wizard<br>Click the Finish button to exit the Setup Wizard.                   |

En el momento en que salga la siguiente ventana se debe colocar la IP del AD y el puerto 8002

| Fortinet Single Sign On Agent - Install DC Agent                                                                         | × |
|----------------------------------------------------------------------------------------------------|---|
| Welcome to the DC Agent installation wizard. This wizard will install DC Agent on the Domain Controllers in your domain. |   |
| First please confirm the Collector Agent address and listening port.                                                     |   |
| Collector Agent                                                                                                    |   |
| Collector Agent IP address: 192.168.3.3                                                                                  |   |
| Collector Agent listening port: 8002                                                                                     |   |
| Note: You need to have administrator access to the domain controller in order to install the DC Agent!                   |   |
| < Atrás Siguiente > Cancelar Ayuda                                                                                       |   |

## Se selecciona el AD principal:

| Fortinet Single Sign On A                                | Agent - Instal                 | DC Agent              |                 | ×         |
|----------------------------------------------------------|--------------------------------|-----------------------|-----------------|-----------|
| Please select the domain                                 | (s) you want to m              | nonitor:              |                 |           |
| FSSO524.fsso524.com                                      |                                |                       |                 |           |
|                                                          |                                |                       |                 |           |
|                                                          |                                |                       |                 |           |
|                                                          |                                |                       |                 |           |
|                                                          |                                |                       |                 |           |
|                                                          |                                |                       |                 |           |
|                                                          |                                |                       |                 |           |
|                                                          |                                |                       |                 |           |
| If some domains are missi<br>properly, then run this wiz | ng, make sure tł<br>ard again. | ne trusted relation l | between domains | is set up |
|                                                          |                                |                       |                 |           |
|                                                          | < Atrás                        | Siguiente >           | Cancelar        | Ayuda     |

Si se requiere excluir algún usuario en específico para q no sea monitoreado por el FSSO se selecciona, en caso contrario se continua con la instalación.

| Fortinet Single Sign On Agent - install DC Agent                                                                                                    | x |
|----------------------------------------------------------------------------------------------------|---|
| Fortinet Single Sign On Agent - install DC Agent       .         Please mark the users you DO NOT want to monitor their logon events:          FSS0524          administrador          Administrator          Invitado | × |
| mmartinez<br>prueba<br>pruebasing<br>und ygalvis                                                                                                    |   |
| < Atrás Siguiente > Cancelar Ayuda                                                                                                    | - |

En caso de tener varios AD, se seleccionan para q se instale el agente DC a todos, como se muestra acontinuación:

|                                                                                                    |             | <u>~</u> |
|----------------------------------------------------------------------------------------------------|-------------|----------|
| Select domain controllers for monitoring user logon event:                                                                                                    | Uncheck All |          |
| FSSO524/WIN-AD.fsso524.com                                                                                                    |             |          |
| Working Mode  DC Agent Mode (Click Next will start the installation of DC Agent)  Polling Mode (Polling logon sessions from Domain Controller)  Poll logon sessions using Windows NetAPI  C Check Windows Security Event Logs |             |          |
| Check Windows Security Event Logs                                                                                                    |             |          |
|                                                                                                    |             |          |
| < Atrás Siguiente > Cancelar                                                                                                    | Ayuda       |          |
| ortinet Single Sign On Agent - Install DC agent                                                                                                    |             | ×        |
|                                                                                                    |             |          |
| Domain controllers monitored by this Collector Agent:                                                                                                    |             |          |
| Domain controllers monitored by this Collector Agent: FSSO524/WIN-AD.fsso524.com                                                                                                    | <u> </u>    | ]        |
| Domain controllers monitored by this Collector Agent:          FSSO524/WIN-AD.fsso524.com                                                                                                    |             | ]        |

Consola del agente:

| Monitoring user logon events                                                                                                    | Support NTLM authentication                                                     | Collector Agent Status: RUNNING                                                                                                    |
|----------------------------------------------------------------------------------------------------|---------------------------------------------------------------------------------|----------------------------------------------------------------------------------------------------|
| Listening ports                                                                                                    |                                                                                 | Common Tasks                                                                                                    |
| FortiGate:  8000                                                                                                    | DC Agent: 8002                                                                  | Show Service Status                                                                                                    |
| Logging<br>Log level: Warning V Log                                                                                                    | file size limit/MB1: 10 View L                                                  | og Show Monitored DCs                                                                                                    |
| Log logon events in separate logs                                                                                                    | View Logon Events                                                               | Show Logon Users                                                                                                    |
| Authentication                                                                                                    |                                                                                 | Select Domains To Monitor                                                                                                    |
| Addienacadon                                                                                                    |                                                                                 |                                                                                                    |
| Require authenticated connection I                                                                                                    | rom FortiGate Password:                                                         | Set Directory Access Information                                                                                                    |
| Require authenticated connection I                                                                                                    | irom FortiGate Password:                                                        | Set Directory Access Information Set Group Filters                                                                                    |
| Require authenticated connection I  Timers  Workstation verify interval (minutes):  Dead entry timeout interval (minutes):                                                                                                  | irom FortiGate Password: ••••••••                                               | Set Directory Access Information Set Group Filters Set Ignore User List                                                               |
| Require authenticated connection I Timers Workstation verify interval (minutes): Dead entry timeout interval (minutes): IP address change verify interval (secor                                                            | rom FortiGate Password: ••••••••<br>5<br>480<br>rds): 60                        | Set Directory Access Information  Set Group Filters  Set Ignore User List  Sync Configuration With Other Agents                       |
| Require authenticated connection I  Timers Workstation verify interval (minutes): Dead entry timeout interval (minutes): IP address change verify interval (secon Cache user group lookup result Cache expire in (minutes): | irom FortiGate Password: ••••••••<br>5<br>480<br>ds): 60<br>60<br>Clear Group C | Set Directory Access Information  Set Group Filters  Set Ignore User List  Sync Configuration With Other Agents  Export Configuration |

En la consola se debe configurar el Password este debe ser el mismo que se configura en el FW.

La pestaña de Show Monitore DCs es para verificar si se están monitoreando todos los AD

| D | C Agent Status                                       |                |                           |         |             | ×  |
|---|------------------------------------------------------|----------------|---------------------------|---------|-------------|----|
|   | Active DC Agents:                                    | 1              |                           |         |             |    |
|   | IP Address                                           | # Logon Events | Last Logon Event Received |         | Received at |    |
|   | 192.168.3.3 404 WIN-AD.fsso524.com/KEEPALIVE/Polling |                | 2016/09/02 11:49:18       |         | 18          |    |
|   |                                                      | 1              |                           |         |             |    |
|   | Select DC to                                         | Monitor        |                           | Refresh | Now Clo     | se |

La pestaña de Show Logon User es para verificar los usuarios activos en el AD que está viendo el FSSO.

| Logon us                                                                     | Logon users list        |                                                                                                    |                                                     |            |                  |                     |              |    |
|------------------------------------------------------------------------------|-------------------------|----------------------------------------------------------------------------------------------------|-----------------------------------------------------|------------|------------------|---------------------|--------------|----|
| Currently                                                                    | y logon use             | rrs: 1                                                                                             |                                                     |            |                  |                     |              |    |
| IP add                                                                       | lress                   | Workstation                                                                                        | Domain\user                                         | Status     | Group            | Time                | Туре         |    |
| 192.16                                                                       | 68.3.3                  | WIN-AD.FSS                                                                                         | FSS0524\ADMINIS                                     | OK         | FSS0524/PR0      | 2016/09/02 11:29:08 | EventLog     |    |
|                                                                              |                         |                                                                                                    |                                                     |            |                  |                     |              |    |
| •                                                                            |                         |                                                                                                    |                                                     |            |                  |                     |              | ▶  |
| IP Addr<br>Workst<br>User:<br>Group:<br>Status:<br>Time:<br>Type:<br>Port Ra | ess:<br>ation:<br>inge: | 192.168.3.3<br>WIN-AD.FSS052<br>FSS0524\ADMIN<br>FSS0524\PR0P<br>0K<br>2016/09/02 11:2<br>EventLog | 24.COM<br>NISTRATOR<br>IETARIOS DEL CREAD(<br>29:08 | DR DE DIRE | CTIVAS DE GRUPO+ | FSS0524/USUARIOS D  | EL DOMINIO+F | S. |
|                                                                              |                         |                                                                                                    |                                                     |            |                  |                     |              |    |
|                                                                              |                         |                                                                                                    | Test Works                                          | tation Cl  | ear User Cache   | Refresh Now         | Close        |    |

La pestaña de Set Group filter es donde se realiza la configuración de los Grupos a Monitorear por el FW, estas configuraciones se realizan de la siguiente manera:

Se selecciona add:

| F | ortiGate Filter List                                                                                                    | :           |                  |    | ×      |  |  |
|---|----------------------------------------------------------------------------------------------------|-------------|------------------|----|--------|--|--|
|   | Specify monitoring groups of FortiGates. Users logon/logoff activities will only be sent to the FortiGate if<br>the users belongs to its monitored groups. If a default filter is defined, it will be used when no matching<br>FortiGate filter is found. |             |                  |    |        |  |  |
| 1 | FortiGate SN                                                                                                    | Description | Monitored groups |    |        |  |  |
|   |                                                                                                    |             |                  |    |        |  |  |
|   | Add                                                                                                    | E dit       | Remove           | OK | Cancel |  |  |

Se selecciona Default filter y Advancerd

| FortiGate Group Filter        |                                                 | × |
|-------------------------------|-------------------------------------------------|---|
| FortiGate Group Filter        |                                                 |   |
|                               | ☑ Default filter                                |   |
| FortiGate Serial Number:      | Default                                         |   |
| Description:                  | Default filter                                  |   |
| Monitor the following groups: |                                                 |   |
|                               |                                                 |   |
|                               |                                                 |   |
|                               |                                                 |   |
|                               |                                                 |   |
|                               |                                                 |   |
| Enter the group names then o  | click "Add", or click "Advanced" to select from |   |
|                               |                                                 |   |
| <u>р</u>                      |                                                 |   |
| Add                           | Advanced Remove                                 |   |
|                               | OK Cancel                                       |   |
|                               |                                                 | - |

Se selecciona los Grupos que van a tener Filtrado Web, para que solo dichos grupos sean monitoreados:

| Select User Groups                                                                                                    | ×     |  |  |  |  |
|----------------------------------------------------------------------------------------------------|-------|--|--|--|--|
| Checkmark the groups you want to monitor, then click "Add".                                                                                                    |       |  |  |  |  |
| FSS0524   Acceso compatible con versiones anteriores de Windows 2000   Administradores   Administradores de empresas   Administradores de esquema   Adminis. del dominio   Certificate Service DCOM Access   Controladores de dominio   Controladores de dominio   Controladores de confianza de bosque de entrada   DnsUpdateProxy   Duplicadores   Enterprise Domain Controllers de sólo lectura   Equipos del dominio   FSSD   Grupo de acceso de autorización de Windows |       |  |  |  |  |
| Add selected user groups                                                                                                    | ancel |  |  |  |  |

| I  | FortiGate Gro                                                       | oup Filter                                                 |                                                           |                                                            |                                | × |
|----|---------------------------------------------------------------------|------------------------------------------------------------|-----------------------------------------------------------|------------------------------------------------------------|--------------------------------|---|
| e  | 🖵 FortiGate Gr                                                      | roup Filter                                                |                                                           |                                                            |                                |   |
| r  |                                                                     |                                                            | 🔽 Default filter                                          |                                                            |                                |   |
| Ϋ́ | FortiGat                                                            | e Serial Number:                                           | Default                                                   |                                                            |                                |   |
| a. |                                                                     | Description:                                               | Default filter                                            |                                                            |                                |   |
| -  | Monitor the f                                                       | following groups:                                          | ,                                                         |                                                            |                                |   |
|    | FSS0524/F                                                           | -SSO                                                       |                                                           |                                                            |                                |   |
|    |                                                                     |                                                            |                                                           |                                                            |                                |   |
|    |                                                                     |                                                            |                                                           |                                                            |                                |   |
|    |                                                                     |                                                            |                                                           |                                                            |                                |   |
|    |                                                                     |                                                            |                                                           |                                                            |                                |   |
|    | Enter the gro                                                       | oup names then c                                           | lick "Add", or clic                                       | k "Advanced" to                                            | select from                    |   |
|    | the directory                                                       |                                                            |                                                           |                                                            |                                |   |
| d  |                                                                     |                                                            |                                                           |                                                            |                                |   |
| -  |                                                                     | Add                                                        | Advanced                                                  | Remove                                                     |                                |   |
| 1  | L                                                                   |                                                            |                                                           | ОК                                                         | Cancel                         |   |
|    |                                                                     |                                                            |                                                           |                                                            |                                |   |
| F  | ortiGate Filter Li                                                  | st                                                         |                                                           |                                                            | 3                              | × |
|    | Specify monitoring<br>the users belongs I<br>FortiGate filter is fo | groups of FortiGates. I<br>to its monitored groups<br>und. | Users logon/logoff activ<br>. If a default filter is defi | rities will only be sent to I<br>ned, it will be used when | he FortiGate if<br>no matching |   |
| ļ  | FortiGate SN                                                        | Description                                                | Monitored groups                                          |                                                            |                                | 1 |
|    | Default                                                             | Default filter                                             | FSS0524/FSS0                                              |                                                            |                                |   |
|    |                                                                     |                                                            |                                                           |                                                            |                                |   |
| ļ  |                                                                     |                                                            |                                                           |                                                            |                                |   |
|    |                                                                     |                                                            |                                                           |                                                            |                                |   |
| :  |                                                                     |                                                            |                                                           |                                                            |                                |   |
| •  |                                                                     |                                                            |                                                           |                                                            |                                |   |
| •  | •                                                                   |                                                            |                                                           |                                                            | Þ                              | 1 |
|    | Add                                                                 | Edit                                                       | Remove                                                    | OK                                                         | Cancel                         |   |

Finalmente, en la Consola principal se da aplicar, en el FW se debe refrescar luego de esta configuración.